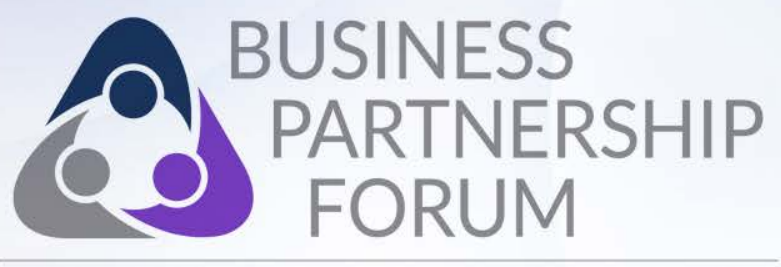

## State Master Contracts Sales Reporting

Annmarie Sao Josh Klika

Greater Tacoma Convention & Trade Center

June 1, 2017

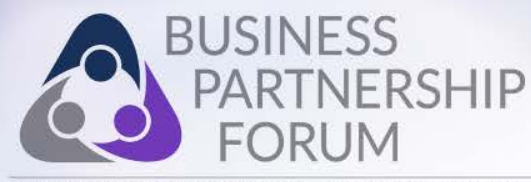

## **Information Covered**

- What is the contract management fee
- Where to find information on the management fee on a bid document
- How to report management fee
- What you may encounter in reporting management fees

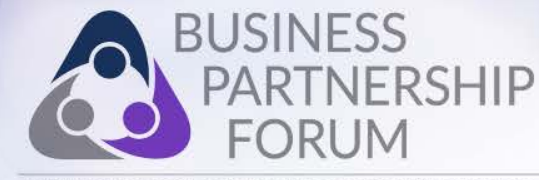

## **Contract Management Fee**

Master contracts awarded by DES will be subject to a management fee, paid by the contractor to DES.

The management fee will be 1.50 percent of contract sales/purchase price for work orders.

The purchase price is defined as total invoice price less sales tax. No management fee will be assessed against sales tax.

Example: Total sales (less sales tax) x .0150 = management fee. You will need to submit a report for each quarter, including zero sales.

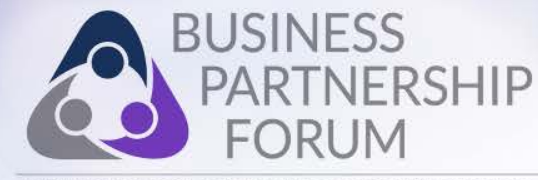

## **Contract Management Fee**

The management fee will be based on total contract sales, which must be reported quarterly by the contractor in the Contract Sales Reporting System. DES will provide a login password and a required vendor number.

Quarterly reports are due:

| Sales invoiced | Due date                          |
|----------------|-----------------------------------|
| Quarter 1      | (Jan.1 through March 31) April 30 |
| Quarter 2      | (April 1 through June 30) July 31 |
| Quarter 3      | (July 1 through Sept. 30) Oct. 31 |
| Quarter 4      | (Oct. 1 through Dec. 31) Jan. 31  |

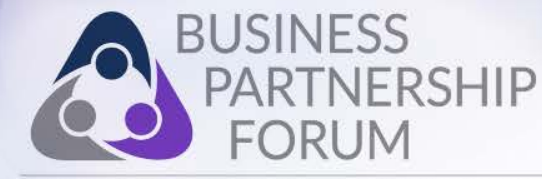

## Where to find information on a bid document

- 3.1. PRICING. Bid prices must include all cost components needed for the delivery of the goods and/or services as described in this IFB. See <u>Exhibit C Bid Price</u>. A bidder's failure to identify all costs in a manner consistent with the instructions in this IFB is sufficient grounds for disqualification.
  - Inclusive Pricing: Bidders must identify and include all cost elements in their pricing. In the event that bidder is awarded a Master Contract, the total price for the goods and/or services shall be bidder's price as submitted. Except as provided in the Master Contract, there shall be no additional costs of any kind.
  - Credit Cards (P-Cards): In the event that bidder is awarded a Master Contract, the total price for the goods and/or services shall be the same regardless of whether purchasers make payment by cash, credit card, or electronic payment. Bidder shall bear, in full, any processing or surcharge fees associated with the use of credit cards or electronic payment.
  - Vendor Management Fee: The resulting Master Contract from this IFB will include a Vendor Management Fee as specified in the Master Contract attached as <u>Exhibit D – Master Contract</u>.

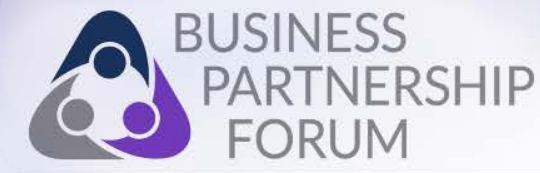

# Where to find information on a bid document (cont'd)

- 8. CONTRACTOR SALES REPORTING; VENDOR MANAGEMENT FEE; & CONTRACTOR REPORTS.
  - 8.1. MASTER CONTRACT SALES REPORTING. Contractor shall report total Master Contract sales quarterly to Enterprise Services, as set forth below.

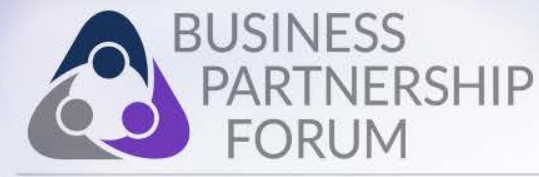

# Where to find information on a bid document (cont'd)

- 8.2. VENDOR MANAGEMENT FEE. Contractor shall pay to Enterprise Services a vendor management fee ("VMF") of 1.50 percent on the purchase price for all Master Contract sales (the purchase price is the total invoice price less applicable sales tax).
  - (a) The sum owed by Contractor to Enterprise Services as a result of the VMF is calculated as follows:

Amount owed to Enterprise Services = Total Master Contract sales invoiced (not including sales tax) x .0150.

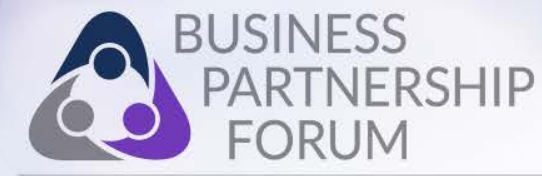

## **Common Contract Sales Reporting Questions**

- Vendor Number
- Contract Number
- Quarters to Report
- Finding Agency Information

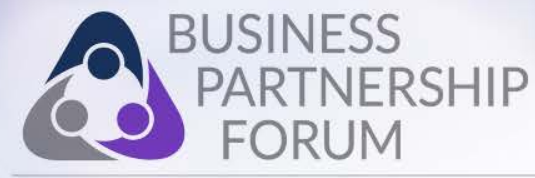

## **Contract Management Fee Notification**

This email serves as a reminder that your quarterly Contract Sales Report is due at the end of this month for vendor number WXXX on contract XXXXX. To determine which quarter(s) is due please access your account on our online <u>Contract Sales Reporting System</u>.

Reports must be submitted in the month following the quarter and before the Report Due dates listed below.

| Sales invoiced                              | Due date |
|---------------------------------------------|----------|
| Quarter 1 (Jan. 1 through March 31)         | APRIL 30 |
| Quarter 2 (April 1 through June 30) July 31 |          |
| Quarter 3 (July 1 through Sept. 30) Oct. 31 |          |
| Quarter 4 (Oct. 1 through Dec. 31) Jan. 31  |          |

If you had no contract sales in a quarter you are still required to submit a report showing zero sales. If your contract starts or ends during a quarter you must report contract sales for that portion of the quarter that your contract was in effect. Contractors are required to report quarterly contract sales by dollar amount and customer name (agency, higher education, county, city, etc.). To finalize your report, please remember you must click on the Submit Sales Report button to transmit your report.

Quarterly reporting is a contract condition agreed to when you accepted this contract. Timely performance of the contract sales reporting is not only a requirement, but also an important consideration in the evaluation and decision to extend or rebid this contract. Failure to report sales or reporting sales late is a breach of contract and may be cause for contract termination.

If you need assistance with the reporting process, please contact your Contracts and Procurement Contract Administrator. Customer Service at <u>contractingandpurchasing@des.wa.gov</u> or 360.407.2210 is also available to assist you.

Thank you for your prompt attention to this requirement.

State of Washington Department of Enterprise Services Contracts & Legal Services

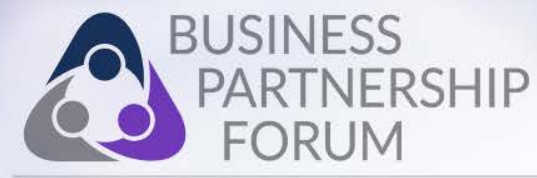

## **Contract Sales Reporting Login**

### https://fortress.wa.gov/ga/apps/CSR/login.aspx

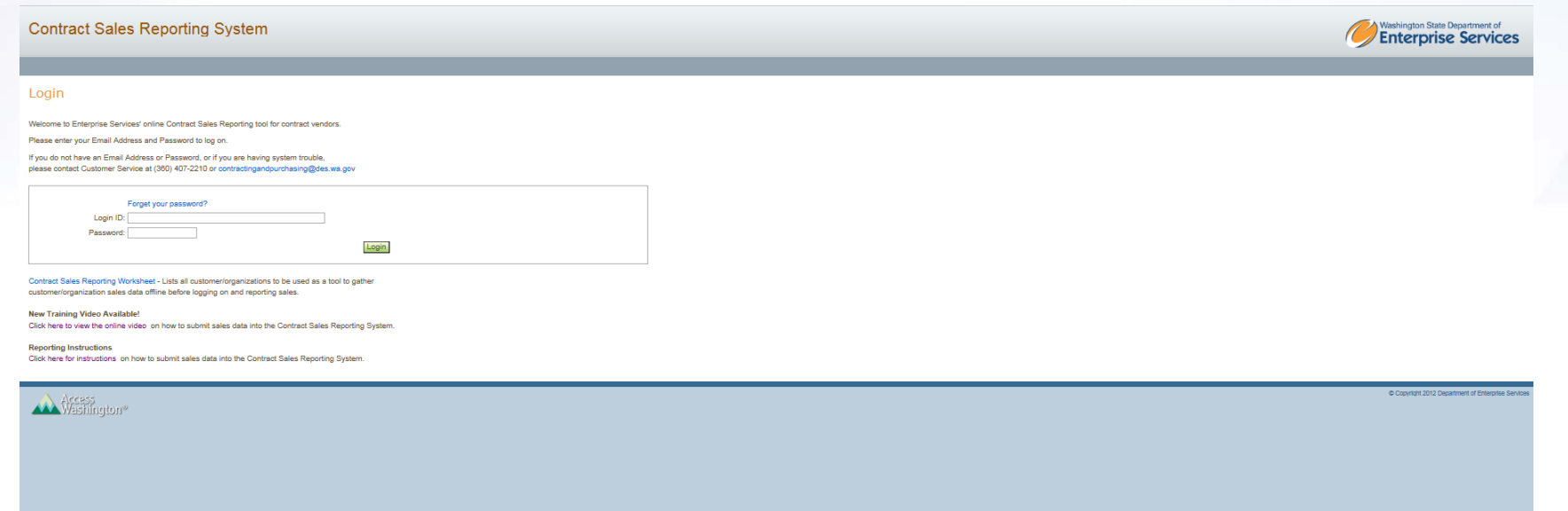

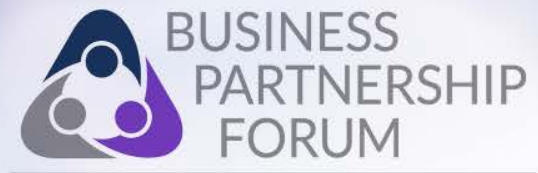

### **Contract Sales Reporting Walkthrough**

#### Contract Sales Reporting System

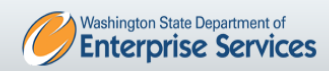

#### Select contract & reporting period

Vendor Name: GREENSCAPES (TEST COMPANY)

Vendor Start Date: 04-01-2014 Vendor End Date: 04-01-2016 Vendor Contact Name: Fake Fake Contact Phone: (206) 555-5555 Contact Email: tester@test.com

Vendor #: W53770 Contract #: 06515 - Landscaping (Test Contract)

View Management Fee Invoices

| Reporting Year: 2016                                            |                                  |       |                         |       | Sales Reportin                | g History |                         |        |          |        |
|-----------------------------------------------------------------|----------------------------------|-------|-------------------------|-------|-------------------------------|-----------|-------------------------|--------|----------|--------|
| Reporting Qtr. Qtr 1                                            | Year                             | QTR 1 | QTR 1 \$                | Qtr 2 | Qtr 2 \$                      | Qtr3      | Qtr 3 \$                | Qtr 4  | Qtr 4 \$ | Total  |
| Contract Title: Landscaping (Test Contract)                     | 2015                             | N     | \$0.00                  | N     | \$0.00                        | N         | \$0.00                  | Ν      | \$0.00   | \$0.00 |
| Administrator: Ron Weasley                                      | 2016                             | N     | \$0.00                  | Р     | \$0.00                        | Х         | \$0.00                  | Х      | \$0.00   | \$0.00 |
| Admin Phone. (360) 123-3555<br>Admin Email: ron.weasly@fake.net | X = Not required to report Y = H |       | Y = Have reported sales |       | N = Have not reported sales F |           | = Sales reporting in pr | ogress |          |        |

If the information provided here is incorrect, please contact Customer Service at (360) 407-2210 or contractingandpurchasing@des.wa.gov

Check here if sales equal zero for the year and quarter you are reporting.

Import sales from file. Help

Next

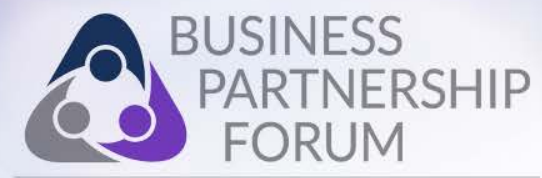

#### Enter Sales

Help

Display By: Ocustomer Name Ocustomer Number

<u>A</u> <u>B</u> <u>C</u> <u>D</u> <u>E</u> <u>F</u> <u>G</u> <u>H</u> <u>I</u> <u>J</u> <u>K</u> <u>L</u> <u>M</u> <u>N</u> <u>O</u> <u>P</u> <u>Q</u> <u>R</u> <u>S</u> <u>T</u> <u>U</u> <u>V</u> <u>W</u> <u>X</u> <u>Y</u> <u>Z</u> <u>Show All</u> Please select a letter of the alphabet for the organization you wish to report sales for.

|   | #     | Customer/Organization Name                | MCUA | Sales Amount |
|---|-------|-------------------------------------------|------|--------------|
|   | 21401 | ABERDEEN CITY OF                          | Y    | 0            |
|   | 35005 | ABERDEEN SCHOOL DISTRICT 5                | Y    | 0            |
|   | 165   | ACCOUNTANCY STATE BOARD OF                | Y    | 0            |
|   | 035   | ACTUARY OFFICE OF THE STATE               | Y    | 0            |
|   | 10100 | ADAMS COUNTY                              | Y    | 0            |
|   | 30104 | ADAMS COUNTY CONSERVATION DISTRICT        | N    | 0            |
|   | 30100 | ADAMS COUNTY FIRE DISTRICT                | Y    | 0            |
|   | 39312 | ADAMS COUNTY HEALTH DISTRICT              | N    | 0            |
|   | 39403 | ADAMS COUNTY LIBRARY DISTRICT 1           | N    | 0            |
|   | 80260 | ADAMS COUNTY PUBLIC HOSPITAL DISTRICT     | N    | 0            |
|   | 110   | ADMINISTRATIVE HEARINGS OFFICE OF         | Y    | 0            |
|   | 055   | ADMINISTRATIVE OFFICE OF THE COURTS       | Y    | 0            |
|   | 35210 | ADNA SCHOOL DISTRICT 226                  | N    | 0            |
|   | 39010 | AFFILIATED HEALTH SERVICES                | Ν    | 0            |
| ľ | 110   | AFRICAN-AMERICAN AFFAIRS WASHINGTON STATE | v    | 0            |

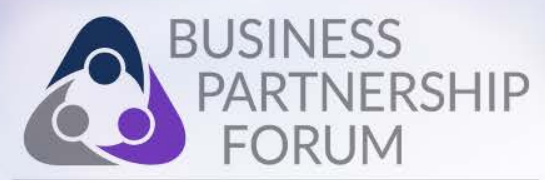

| 39328 | ASSOCIATION OF PROSECUTING ATTORNEY  | N | 0 |
|-------|--------------------------------------|---|---|
| 83355 | ASSOCIATION OF WASHINGTON BUSINESSES | N | 0 |
| 39011 | ASSOCIATION OF WASHINGTON CITIES     | Ν | 0 |
| 82374 | AT WORK                              | Ν | 0 |
| 100   | ATTORNEY GENERAL OFFICE OF THE       | Y | 0 |
| 21702 | AUBURN CITY OF                       | Y | 0 |
| 35408 | AUBURN SCHOOL DISTRICT 408           | Y | 0 |
| 095   | AUDITOR OFFICE OF THE STATE          | Y | 0 |
| 62408 | AURORA CITY OF                       | N | 0 |

Enter Misc Sales

Review Sales

Save / Submit Later

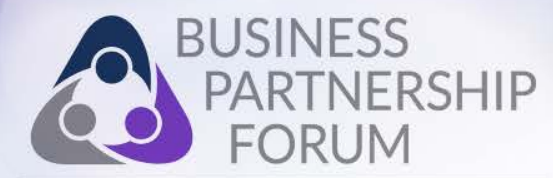

#### Contract Sales Reporting System

Welcome fake | Logout

#### Enter Sales for Misc Organizations

Please enter miscellanous org sales for organization not found in Section 2.

| Customer/Org Name | Sales Amount |                       |
|-------------------|--------------|-----------------------|
| City of Olympia   | \$700.00     | Update Delete         |
|                   |              | Add Misc Customer/Org |

CITY OF OLYMPIA has been added to misc sales

Edit Customer/Org Sales

Review Sales

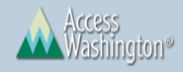

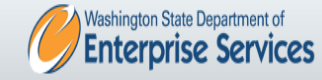

© Copyright 2012 Department of Enterprise Services

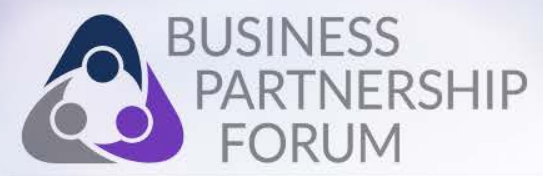

#### Contract Sales Reporting System

Velcome fake | Logo

#### **Review Sales**

#### Organization Sales

| #     | Customer/Org Name | Sales Amount |
|-------|-------------------|--------------|
| 21401 | ABERDEEN CITY OF  | \$500.00     |
|       | Total Sales:      | \$500.00     |

#### Miscellaneous Sales

| Customer/Org Name | Sales Amount |
|-------------------|--------------|
| City of Olympia   | \$700.00     |
| Total Sales:      | \$700.00     |

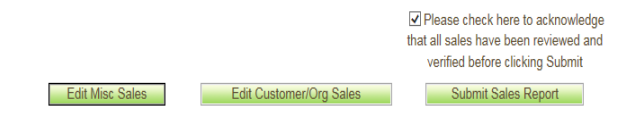

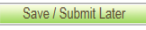

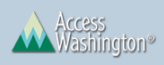

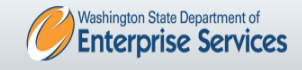

© Copyright 2012 Department of Enterprise Services

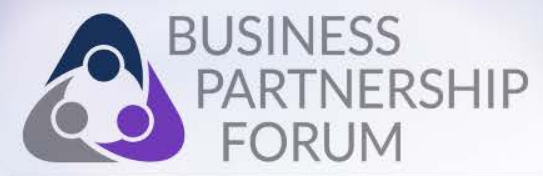

#### Contract Sales Reporting System

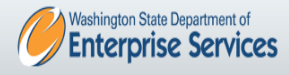

Velcome fake | Logout

#### Sales Reporting Confirmation

Thank you for reporting sales for:

Vendor #: W53770

Contract #: 06515

Year: 2016

Quarter: 1

You should receive an email confirming your sales report.

For any questions, please contact Customer Service at (360) 407-2210 or by email at contractingandpurchasing@des.wa.gov

Report sales for another reporting period

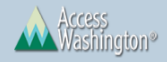

© Copyright 2012 Department of Enterprise Services

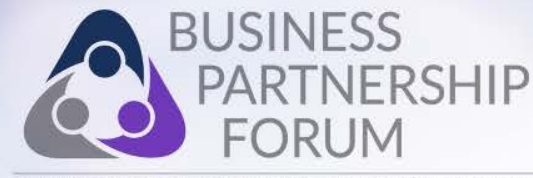

## **Contact for Sales Reporting**

To report your quarterly sales, go to the DES Contract Sales Reporting System portal page and log in. If you forgot it, you can reset your password by selecting 'Forgot your password?'. If you need direct help, call DES as **(360) 407-2210** or email us: **contractingandpurchasing@des.wa.gov.** 

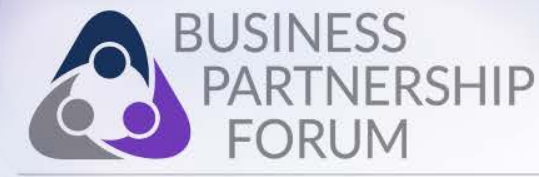

## **Contract Sales Reporting Login**

https://fortress.wa.gov/ga/apps/CSR/login.aspx

<u>Contract Sales Reporting Worksheet</u> - Lists all customer/organizations to be used as a tool to gather customer/organization sales data offline before logging on and reporting sales.

#### New Training Video Available!

<u>Click here to view the online video</u> on how to submit sales data into the Contract Sales Reporting System.

#### **Reporting Instructions**

<u>Click here for instructions</u> on how to submit sales data into the Contract Sales Reporting System.

## **Questions?**

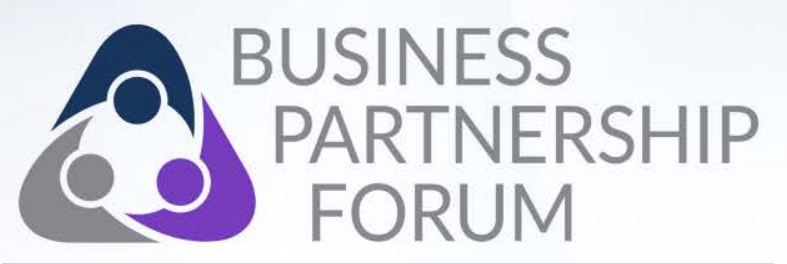

WASHINGTON STATE DEPARTMENT OF ENTERPRISE SERVICES

## Thank you

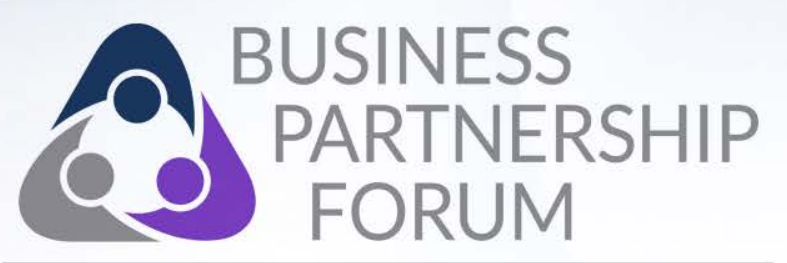

WASHINGTON STATE DEPARTMENT OF ENTERPRISE SERVICES